## Как оформить электронный запрос в ФНС на проверку и актуализацию данных заявителя

1. Перейти по ссылке <u>https://www.nalog.gov.ru/rn77/service/obr\_fts/</u>

| <ul> <li>на сийт енс госски</li> </ul>                                                                                                    | w                                                                              |
|----------------------------------------------------------------------------------------------------|--------------------------------------------------------------------------------|
| and the second second second second second second second second second second second second second second second                                                                                                    | TANNA                                                                          |
| Обратиться в ОНС России<br>Станть Францене в паражит полотового радонским, требовани об уплат налога, о получения<br>винание на року налога на се вопросон вличая<br>Станть обращения и паражити обращения и получения<br>парагода блани брадарона и тредстаните по нама вопросон, а также если Вы обращение на на<br>парагода блани брадаронание на на в правлается и по нама вопросон, а также если Вы обращение на на<br>парагода блани брадаронание на на правлается на на правлается и нака и получения<br>парагода блани брадаронание на на правлается на на правлается на нака и получения<br>правлается на на получения на на правлается на на правлается на на получения на на правлается на на получения<br>правлается на на получения на на правлается на на правлается на на правлается на на получения на на правлается на на получения на на правлается на на правлается на на правлается на на на правлается на на получения на на правлается на на получения на на правлается на на на правлается на на на правлается на на на правлается на на правлается на на на правлается на на на правлается на на на правлается на на на на на на на на на на на на на | <text><text><text><text><text><text></text></text></text></text></text></text> |
|                                                                                                    |                                                                                |
| Konstant speep GHC Pocous:<br>8 pp 322-322<br>Box eventerine                                                                                                    | 9                                                                              |
| © 2005-2025 BHC Pocces                                                                                                    | w                                                                              |

2. Выбрать «Иные обращения»

| C<br>K     | Создать обращение о содержании налогового уведомления, требования об уплате налога, о получени<br>квитанции на уплату налога или по вопросам возврата НДФЛ (налогового вычета).<br>Создать обращение |
|------------|----------------------------------------------------------------------------------------------------|
| Есл<br>инд | и Вы как физическое лицо желаете обратиться по иным вопросам, а также если Вы обращаетесь как<br>дивидуальный предприниматель или как представитель организации, нажмите кнопку «Иные                |
| обр        | ращения».                                                                                                    |

3. Выбрать «физическое лицо или ИП»

| Иные обращения                                                                                                    |                       |  |
|----------------------------------------------------------------------------------------------------|-----------------------|--|
| <ul> <li>Уважаемые пользователи!</li> <li>Ознакомътесь, пожалуйста, с порядком направления на рассмотрение в Федеральную налоговую службу обращений граждан и организаций в электронном виде.</li> </ul>                                                                                          | Техническая поддержка |  |
| <ol> <li>Обратите, пожалуйста, внимание на порядок подачи жалоб на решение регистрирующего органа о<br/>государственной регистрации, об отказе в государственной регистрации, внесение записей в реестр,<br/>исключение юридических лиц и индивидуальных предпринимателей из реестров.</li> </ol> |                       |  |
| 3. Обратите, пожалуйста, внимание! Интерактивный сервис «Обратиться в ФНС России» не предназначен<br>для подачи жалоб на акты налоговых органов ненормативного характера, действия (бездействие) их<br>должностных лиц. Поданные таким образом жалобы будут оставлены без рассмотрения.           |                       |  |
| токим пареноскі ♥<br>Если Вы обращаетесь как представитель организации, нажмите кнопку «Юридическое лицо».<br>Если Вы обращаетесь как частное лицо, нажмите кнопку «Физическое лицо или ИП».<br>Юридическое лицо                                                                                  |                       |  |

4. Выбрать направление (уточнить у заявителя, куда он обращался для сверки данных)

| HA CAPIT OHC POCOS                                                           |                                                                                                    | w (                     |  |
|------------------------------------------------------------------------------|----------------------------------------------------------------------------------------------------|-------------------------|--|
|                                                                              | BENATITICE<br>B ENC PROCEM                                                                                                    | тлини                   |  |
| Иные о                                                                       | бращения                                                                                                    |                         |  |
| Обратиться в*:                                                               | Выберите направление                                                                                                    | 💬 Техническая поддержка |  |
| <ul> <li>А изферение<br/>уранителя и с<br/>данности<br/>Факилия**</li> </ul> | <ul> <li>Конструкт и индекаточник</li> <li>Конструкт и индекаточник прогод</li> <li>Конструкти и индекаточник прогод</li> <li>Специалогородинчая инстеции (векретехнальная)</li> <li>Шинтральный алгарат</li> </ul>                    |                         |  |
| Отчество*                                                                    | Disk otrostrakki portakuta, proskov                                                                                                    |                         |  |
| ИНК                                                                          | гари отдесских поских поских протади.<br>И пригодились и поских поских поских с 12 цибр.                                                                                                    |                         |  |
| Контактичий те                                                               | ефон: Наполяно: +7 1987) 121-45-67                                                                                                    |                         |  |
| В какие органо<br>годударственно<br>Ви обращание<br>данному водо             | a enactive<br>no<br>y w                                                                                                    |                         |  |
| то цал<br>Обращение по<br>налогообложен<br>мобилизование                     | 00<br>00                                                                                                    |                         |  |
| Coggyprawe<br>odpaujeww*;                                                    | не болег 10000 символов                                                                                                    |                         |  |
| Βποκιτι- φοίου                                                               | Файл не выбран Обакр<br>© Добакть кал                                                                                                    |                         |  |
|                                                                              | ▲ Original passion provpensionic qualities pro distance netrol are uncert represensative<br>2006<br>Derrytownie trente:<br>Inst. doc. docs. pdf. gfl. homp, jage, jang, pdf, sfl. filmeorocorponoremally, stp.<br>33, rate, and, coll. |                         |  |

- 5. Заполнить все необходимые поля
  - указать свой номер в графе «Контактный телефон» (при согласии заявителя)

| Обратиться в*:                                   | Территориальный налоговый орган                                                                                                    | ~ |
|--------------------------------------------------|----------------------------------------------------------------------------------------------------|---|
|                                                  | 78 - Г. Санкт-Петербург                                                                                                    | ~ |
|                                                  | Межрайонная ИФНС России №11 по Санкт-Петербургу                                                                                                    | ~ |
| Информация о пе<br>хранится и обрабат<br>данных. | ерсональных данных авторов обращений, направленных в электронном виде,<br>ывается с соблюдением требований российского законодательства о персональных |   |
|                                                  |                                                                                                    |   |
| Фамилия*:                                        | Иванов                                                                                                    |   |
| Фамилия*:<br>Имя*:                               | Иванов<br>Иван                                                                                                    |   |
| Фамилия*:<br>Имя*:<br>Отчество*:                 | Иванов<br>Иван<br>Иванович                                                                                                    |   |
| Фамилия*:<br>Имя*:<br>Отчество*:<br>ИНН:         | Иванов<br>Иван<br>Иванович<br>183757656970                                                                                                    |   |

- в раздел «Содержание обращения» внести текст из шаблона (см. ниже)
- в раздел «Вложить файлы» приложить PDF-документ с отказом от ФНС (с результатом проверки через СМЭВ)
- в разделе «E-mail» указать свой адрес электронной почты (при согласии заявителя)

| Содержание<br>обращения*:              | не более 10000 символов                                                                                                    |  |
|----------------------------------------|----------------------------------------------------------------------------------------------------|--|
| Вложить файлы                          | необходимо заполнить<br>Отказ от ФНС (ФИО + ИНН + ДУЛ),pdf Обзор                                                                                           |  |
|                                        | ⊙ Добавить еще                                                                                                    |  |
|                                        | ▲ Общий размер прикрепляемых файлов (не более пяти) не может превышать -<br>20М6                                                                           |  |
|                                        | Допустимые типы:<br>.txt, .doc, .docx, .pdf, .gif, .bmp, .jpg, .jpeg, .png, .tif, .tiff (многостраничный), .zip,<br>.7z, .rar, .arj, .odf, .odt            |  |
| E-mail*:                               |                                                                                                    |  |
| 🛦 Ответ на Ваш во                      | неооходимо заполнить                                                                                                    |  |
| содержать налогов<br>налогообложения), | ую тайну, в соответствии со ст. 102 НК РФ (например, сведения об объектах<br>то указанный ответ может быть направлен только на бумажном носителе по почте. |  |

## 6. Нажать на кнопку «далее»

## • на указанную в обращении электронную почту придет код

| /ема Официальный сайт ФНС России - подтверждение электронного ящика<br>сому Мне <b>☆</b>             | 12.                      |
|----------------------------------------------------------------------------------------------------|--------------------------|
| Уважаемый пользователь!                                                                              |                          |
| Чтобы завершить отправку своего обращения в налоговый орган введите этот проверочн                   | ый код в соответствующей |
| форме на сайте:                                                                                      |                          |
| 772147                                                                                               |                          |
|                                                                                                    |                          |
| Если Вы не обращались в налоговый орган на официальном сайте ФНС России, оставьте э                  | то сообщение без         |
| исполнения.                                                                                          |                          |
| исполнения.<br>Вероятно, кто-то использовал Ваш e-mail без Вашего ведома или допустил опечатку в сво | ем адресе электронной    |

7. Ввести указанный в письме код и нажать кнопку «Отправить».

| Внимание!                                                        |                                                                                                    | × |
|------------------------------------------------------------------|----------------------------------------------------------------------------------------------------|---|
| На указанный адр<br>подтверждения п<br>код в соответству<br>Код: | рес электронной почты был направлен код<br>одлинности email. Пожалуйста, введите полученный<br>ющее поле для отправки сообщения. |   |
|                                                                  |                                                                                                    |   |
|                                                                  |                                                                                                    |   |

Появится сообщение о том, что обращение отправлено в указанный территориальный орган.